# งานธุรการที่ใช้ระบบ MUSIS

*ระบบ* MUSIS (Mahidol University Shared Information Service System) เป็นระบบสารสนเทศ ทางอิเล็กทรอนิกส์ เพื่อใช้ในงานสารบรรณช่วยบันทึกการรับ-ส่งเอกสารต่างๆ ทั้งภายในและภายนอกมหาวิทยาลัย โดย บันทึกเลขที่ให้อัตโนมัติ เพิ่มประสิทธิภาพในการใช้งาน ประหยัดเวลาในการทำงาน สามารถเก็บข้อมูลเอกสารได้มากขึ้น สะดวกและรวดเร็วต่อการค้นหาเอกสาร และยังสามารถติดตามเอกสารได้ตั้งแต่เริ่มต้นจนถึงสิ้นสุด และที่สำคัญอีกอย่าง หนึ่ง คือ เป็นระบบแชร์ไฟล์ ในโปรแกรม Share Point ที่ใช้ในเฉพาะหน่วยงานได้ โดยเก็บข้อมูลเอกสารทั้งหมดของ หน่วยงานไว้ในที่เดียวกัน และบุคลากรในหน่วยงานสามารถหาข้อมูลเอกสารที่ต้องการจะใช้ได้ โดยไม่ต้องไปรบกวน บุคลากรคนอื่นๆ ในหน่วยงาน

ระบบ MUSIS ที่ธุรการต้องใช้เป็นประจำ มี 4 ระบบ ดังนี้

- 1. ระบบลงทะเบียนรับ-ส่งหนังสือ
- 2. ระบบลาออนไลน์
- 3. ระบบการจองห้องประชุม
- 4. ระบบการจองยานพาหนะ

### <u>วิธีการเข้าใช้งาน</u>

เข้าผ่าน Browser ที่ URL : <u>http://opia.musis.mahidol</u>

ผู้ใช้งานต้องทำการ Log in ก่อน จึงจะใช้งานได้

User name : ให้ผู้ใช้ กรอก mahidol\User name

Password : ให้ผู้ใช้กรอก Password

#### <u>1. ระบบลงทะเบียนรับ-ส่งหนังสือ</u>

### 

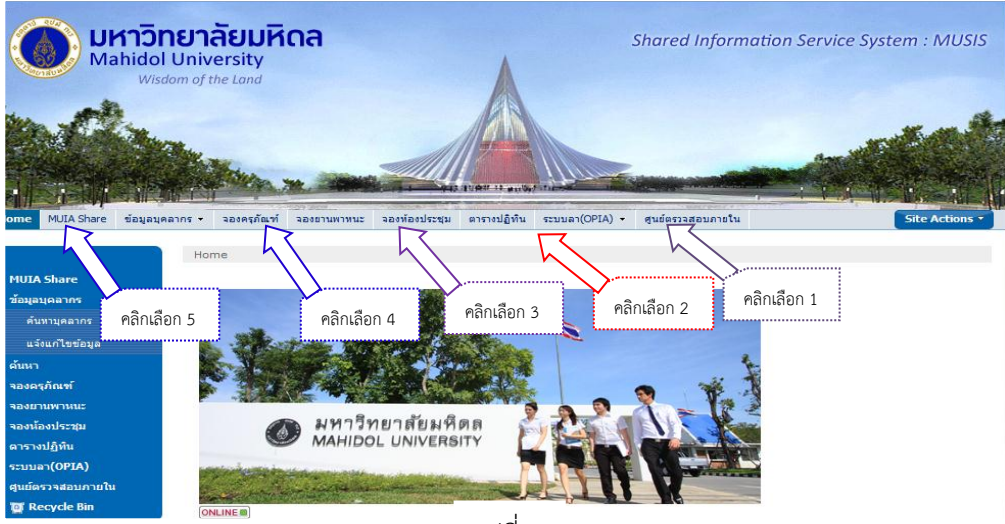

รูปที่ 1

| (Mahid<br>Wisdom et bes                            | Nย'<br>IOI<br><sup>Land</sup> | าลั<br>Un     | ี่ยมหิดล<br>iversity                |                   |                                                    |              | Shared I                    | Information S    | Service . | System :     | MUSIS     |
|----------------------------------------------------|-------------------------------|---------------|-------------------------------------|-------------------|----------------------------------------------------|--------------|-----------------------------|------------------|-----------|--------------|-----------|
| ผู้ของรรสงอาก เอ เน                                | ศูนย์<br>รอส                  | ตรวจส<br>ลงทะ | อบภายใน > eCirci<br>เเบียนรับหนังสื | ulationMahid<br>D | 01                                                 |              |                             |                  |           |              |           |
| ค้นหา<br>หนังสือเช้า                               | <mark>ONL</mark><br>เปิด      | <b>INE</b>    | เลขที่หนังสือ                       | ลงวันที่          | เรื่อง                                             |              | หน่วยงานที่ส่ง              | Created          | DueDate   | วันที่ยกเลิก | ຕໍ່ແລນັ້ນ |
| ลงทะเบียนรับ<br>รอลงทะเบียนรับหนังสือ              |                               | ปก<br>ดิ      | Count = 2<br>ศธ<br>0517.016/03633   | 17/12/2558        | ขอเชิญประชุมเครือข่ายผู้บริหารงานวิจัย<br>บริหาร   | ระดับ        | กองบริหารงาน<br>วิจัย(56-1) | 18/12/2558 9:14  |           |              |           |
| รอลงทะเบียนรับคำสั่ง/<br>รอดำเนินการ               | .,                            | ปก<br>ดิ      | ศธ<br>0517.05/03867                 | 16/12/2558        | แจ้งงดการคิดต่องานคณะพยาบาลศาสด<br>23 ชันวาคม 2558 | ร์ วันพุธที่ | คณะพยาบาล<br>ศาสตร์(58)     | 16/12/2558 10:20 |           |              | ជ         |
| ติดตามการดำเนินการ<br>เสร็จสิ้นการดำเนินการ        |                               |               |                                     |                   |                                                    |              |                             |                  |           |              |           |
| หนึ่งสือออก<br>ลงทะเบียนส่ง                        |                               |               |                                     |                   |                                                    |              |                             |                  |           |              |           |
| ด แลง บระกาศ,<br>รอดำเนินการ<br>ติดตามการตำเนินการ |                               |               |                                     |                   |                                                    |              |                             |                  |           |              |           |
|                                                    |                               |               |                                     |                   |                                                    |              |                             |                  |           |              |           |

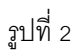

| บ์ครางสอบภายใน             | ว้ทย<br>dol<br><sup>he Land</sup> | าลั<br>Uni                  | ยม<br>ive                 | หิดล<br>rsity                |            |                      | Shared                                                                                                    | Informati                   | on Service .                                      | System : M   | USIS             |                          |
|----------------------------|-----------------------------------|-----------------------------|---------------------------|------------------------------|------------|----------------------|----------------------------------------------------------------------------------------------------|-----------------------------|---------------------------------------------------|--------------|------------------|--------------------------|
|                            | งนย์<br>หน้                       | <sup>เตรวจส</sup><br>เงสืออ | <sup>อบภา</sup><br>วอกที่ | ยใน > eCirculationi<br>ไงหมด | Mahidol    |                      |                                                                                                    |                             |                                                   |              |                  |                          |
| ~                          | +                                 | เปิด                        | เร็ว                      | เลขที่หนังสือ                | ลงวันที่   | จาก                  | เรื่อง .                                                                                                    | เรียน                       | ส่งถึงหน่วยงาน                                    | ส่งออกภายนอก | Created          | ผู้สำเนินก               |
| ล์บหา<br>⊷×ศ               |                                   |                             |                           | Count = 1157                 |            |                      |                                                                                                    |                             |                                                   |              |                  |                          |
| สนังสอเขา<br>ลงทะเบียนรับ  | +                                 |                             | ปก<br>ดิ                  | ศธ<br>0517.0129/00365        | 25/12/2558 | ศูนย์<br>ตรวจ<br>สอบ | ขออนุมัติเป็กจ่ายและส่งใช้หลักฐานการเบ็กจ่าย<br>ดิ้นเงินทดรองจ่าย                                                            | ผู้อำนวยการ<br>กองคลัง      | กองคลัง(58)                                       |              | 25/12/2558 10:18 | มัญชุสา<br>แสงหยก<br>อรณ |
| รอลงทะเบียนรับหนังสือ      |                                   |                             |                           |                              |            | ภาย<br>ใน            |                                                                                                    |                             |                                                   |              |                  |                          |
| รอลงทะเบียนรับศาสั่ง/      | +                                 |                             | ปก                        | AS                           | 23/12/2558 | สนย์                 | เพื่อโปรดทราบ (งุบกองทุนสวัสดิการศูนย์สัตว์                                                                                  | ประธานคณะ                   |                                                   |              | 23/12/2558 15:02 | มัญชุสา                  |
| รอสำเนินการ                |                                   |                             | ā                         | 0517.0129/00364              |            | ตรวจ<br>สอบ          | ทดลองแห่งชาติ ปี 2558)                                                                                                    | กรรมการกอง<br>ทุนสวัสดิการ  |                                                   |              |                  | แสงหยก<br>อรุณ           |
| ติดตามการสำเนินการ         |                                   |                             |                           |                              |            | ภาย<br>ใน            |                                                                                                    | มหาวทยาลย<br>มหิดล          |                                                   |              |                  |                          |
| เสร็จสิ้นการดำเนินการ      | +                                 |                             | ปก<br>อิ                  | R5<br>0517 0129/00363        | 23/12/2558 | สนย์<br>ตราจ         | ขออนุมัติหลักการค่าที่หักในการเดินทางไป<br>ปริบัติงาน (เพิ่มเดิน)                                                            | รอง<br>อธิการบดี            | กองคลัง(58),<br>เลขวรอง                           |              | 23/12/2558 14:18 | มัญชุสา<br>แสงหยุ่       |
| งนังสือออก<br>ลงทะเบียนส่ง |                                   |                             |                           | 001710125/00505              |            | สอบ<br>ภาย<br>ใน     |                                                                                                    |                             | อธิการบดี-อ.<br>บรรจง(คุณณัจ<br>นา)               |              |                  | <b>ວ</b> şณ              |
| ศาสัง/ประกาศ/              | +                                 |                             | ปก<br>อ                   | R5<br>0517 0120/00362        | 22/12/2558 | ศูนย์<br>คราว        | เพื่อโปรดทราบ (งบกองทุนศูนย์สัตว์ทดลอง<br>แห่งชาติ ปี 2558)                                                                  | ประธานคณะ                   | กองทรัพยากร<br>นออล(58)                           |              | 22/12/2558 15:39 | มัญชุสา<br>แสงพยุก       |
| รอศาเนินการ                |                                   | ы                           |                           | 0517.0125/00502              |            | สอบ<br>ภาย           | und in 2 200)                                                                                                    | ทุนสวัสดิการ<br>มหาวิทยาลัย |                                                   |              |                  | อรุณ                     |
| ติดตามการสำเนินการ         |                                   |                             |                           |                              |            | ใน                   |                                                                                                    | มหิดล                       |                                                   |              |                  |                          |
| เสร็จสิ้นการต่ำเนินการ     | +                                 | 1                           | ปก<br>ดิ                  | ศร<br>0517.0129/00361        | 22/12/2558 | สุนย์<br>ตรวจ        | Internal audit result on the financial<br>report of "Simple liquid microculture assay<br>for dispersion multidous excitates. | The<br>President,           | กองบริหารงาน<br>วิจัย(56-1),                      |              | 22/12/2558 8:03  | มัญชุสา<br>แสงหย         |
| ายงานหนังสือเข้า           |                                   |                             |                           |                              |            | สอบ<br>ภาย<br>ใน     | tuberculosiss" research funding granted                                                                                      | Vice                        | เตขารองๆ ฝาย<br>วิจัย-อ.ศันสนีย์<br>(คณอรร้องควา) |              |                  | end typ                  |
| ตามเลขทะเบียนรับ           |                                   |                             |                           |                              |            | u                    | by Grand Challenges Canada                                                                                                   | President                   | (ศณวรทญญา),<br>เลขารอง                            |              |                  |                          |

รูปที่ 3

จากรูปที่ 1 คลิกเลือก 1 จะเข้าสู่ระบบลงทะเบียนรับ-ส่งหนังสือ จะปรากฏรูปที่ 2 และ รูปที่ 3 และกรอก ข้อมูลรายละเอียดให้ครบถ้วน ใบลาป่วย

🛠 ใบลากิจ

🛠 ใบลาพักผ่อน

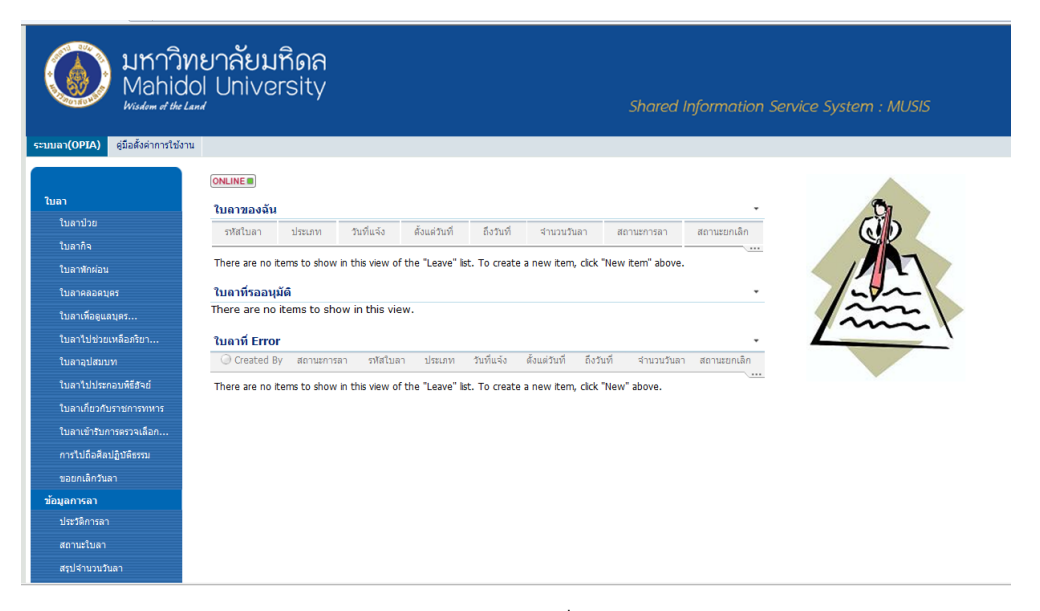

รูปที่ 4

จากรูปที่ 1 คลิกเลือก 2 จะปรากฏรูปที่ 4 เพื่อเลือกแบบฟอร์มใบลาต่างๆ และกรอกข้อมูลรายละเอียดการลาให้ ครบถ้วน

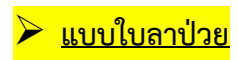

| Attach Ble                                                                                                    |                                                                                                    |                                                                                                    |                                                                                                    | Cancel                                                                                                    |
|----------------------------------------------------------------------------------------------------|----------------------------------------------------------------------------------------------------|----------------------------------------------------------------------------------------------------|----------------------------------------------------------------------------------------------------|----------------------------------------------------------------------------------------------------|
|                                                                                                    | ແມນໃນລວງໄວ                                                                                                    | 81                                                                                                    |                                                                                                    |                                                                                                    |
|                                                                                                    |                                                                                                    |                                                                                                    |                                                                                                    |                                                                                                    |
|                                                                                                    |                                                                                                    |                                                                                                    |                                                                                                    |                                                                                                    |
|                                                                                                    | เป็นนที่*                                                                                                    | สูบประวงสอบกายใบ                                                                                                    |                                                                                                    |                                                                                                    |
|                                                                                                    | 5un                                                                                                    | 23/12/2558 13:19                                                                                                    |                                                                                                    |                                                                                                    |
| ดีมน รักษาการบานผู้อำนวยการรุนประวงสอบภายใน                                                                                    |                                                                                                    |                                                                                                    |                                                                                                    |                                                                                                    |
| ชาพเจ่า เนางสาว มัญชสา แลงหมดกอรณ                                                                                              | สายหน่อ (สี                                                                                                    | าหน้าที่มสีหาสงานทั่วไม่                                                                                             |                                                                                                    |                                                                                                    |
| สำนุด อักษณะเป็น                                                                                                    |                                                                                                    |                                                                                                    |                                                                                                    |                                                                                                    |
| ขอสาปประ เมื่องจาก *                                                                                                    |                                                                                                    |                                                                                                    |                                                                                                    |                                                                                                    |
| fountu 🔤 💿 👻                                                                                                    | 00 <b>v</b> 1010                                                                                                    |                                                                                                    |                                                                                                    | - ศานาระวันรา                                                                                                    |
| มหาหมด 0 วัน                                                                                                    | -                                                                                                    |                                                                                                    |                                                                                                    |                                                                                                    |
| ยาหม่งกามสยาบระ ครั้งสุดภายควมสรรมก <u>ายกามหลังสอง.0.3</u><br>ถึงการบด 1 วัน                                                  | 57                                                                                                    | 14/4000 10.00                                                                                                    |                                                                                                    |                                                                                                    |
|                                                                                                    |                                                                                                    |                                                                                                    |                                                                                                    |                                                                                                    |
| ใบระหว่างสาระดีดด่วยใหน่รำใดที่ *                                                                                              |                                                                                                    |                                                                                                    |                                                                                                    |                                                                                                    |
| ระสาในสามารถสืดสุดสุดชาวได้ไปสุดสุดสุด                                                                                         |                                                                                                    |                                                                                                    |                                                                                                    |                                                                                                    |
|                                                                                                    |                                                                                                    |                                                                                                    |                                                                                                    |                                                                                                    |
| หมายเหตุ เกรณิตาปวยดิงแต่ 3 วัน ขอให้ส่งใบรับรองแพทย่ง                                                                         | ฉบับจริงที่งานบุคลากส                                                                                                    |                                                                                                    |                                                                                                    |                                                                                                    |
| <u>หมายเหต</u> ุ เทรณีสาปวยด้วยด 3 วัน ขอให้ส่งในรับรองแพทย่ง                                                                  | อปปรริงที่งานบุคลาศส                                                                                                    |                                                                                                    |                                                                                                    |                                                                                                    |
| <u>มาายแหล</u> :กรณีตาปวยด้วยค 3 วัน ขอไฟตงใบรับสองมหาย่ง                                                                      | อปปัจสิงที่งานบุคสากร                                                                                                    |                                                                                                    |                                                                                                    |                                                                                                    |
| <u>อากอาค</u> ารสรีสามใจดังแส 3 รับ ขอไฟสงไปในสวจมาทย์เ                                                                        | ฉบับรริงที่งานบุครารร                                                                                                    |                                                                                                    |                                                                                                    |                                                                                                    |
| <u>อากอาสต</u> เทสโตาประสังคร 3 ชัย ขอไปสองในสินสรรมหากนั                                                                      | อปในขริงที่งานบุคตาทส                                                                                                    |                                                                                                    | 100                                                                                                    | สดงความบับคือ<br>-                                                                                                    |
| <u>ะมาระเทศ</u> เทศรีสถาปวยคือมด 3 วัน ขอไฟส์สมัยช่างมหายัง                                                                    | อมันจริงที่งานมุคตาศ                                                                                                    |                                                                                                    | ອອະ<br>ລະສົອ <u>ນາະກາ</u>                                                                                                    | สดงความบับคือ<br>มัญชุสา และหยาะสุด                                                                                                    |
| <u>เขาของค</u> ิงหนึ่งานในส่วนหายัง                                                                                            | นในขึ <b>งที่งานมุณ</b> าหร                                                                                                    |                                                                                                    | sa<br>avfa <u>vum</u>                                                                                                    | สดงความนับถือ<br>มัญนุกา และหยาะรุด                                                                                                    |
| <u>urrean</u> - mfaruhafaan 3 ta aslvindutesaanno                                                                              | ขมันของที่งาามนุยสาทส                                                                                                    |                                                                                                    | sa<br>avfa <u>tom</u>                                                                                                    | สดงความขับคือ<br>มัญชุก และหลางคุณ                                                                                                    |
| <u>urranna</u> mellendoskun 3 tu ostifetilefunsaamel                                                                           | ะมัน∙¥ิงที่งานบุคลา∧ส                                                                                                    |                                                                                                    | 556<br>24 <b>5</b> 2                                                                                                    | สดงความนับถือ<br>มัญนกา และหลางกุล                                                                                                    |
| organia setti mula faun 3 tu sa tifati fufuta saved                                                                            | สตินิตกระบานนิงบประมา                                                                                                    | nu 2559                                                                                                    | ಶಕ<br>ಎಂಕೊ <u>ಸಂಚಾನ</u>                                                                                                    | สดงความปันคือ<br>มัญษุภา และกรางสุด                                                                                                    |
| urgene verdendoofkan 3 tu estifetifutesaaved<br>Usensenstaa                                                                    | สถิติการอาใหปังบุประมา<br>สถิติการอาใหปังบุประมา                                                                                | ณ 2559<br>อนุปส์แน้ว                                                                                                 | รอย<br>ลงชื่อ <u>เกษกา</u><br>รอยมูมิลิการลา                                                                                                | สลงความบันคือ<br>นัญหา และแกะสุด<br>ระอบมิลิการยก<br>เลิก                                                                                                    |
| urceus reféritudes à freschistificaesande<br>steasonnessa<br>entre                                                             | สถิติการอาโหนึ่งรบประมา<br>สถิติการอาโหนึ่งรบประมา<br>สายอิรา<br>รอบ                                                            | ณ 2559<br>มนุมิลิณว่า<br>3                                                                                           | รอง<br>ลงชื่อ <u>บามาา</u><br>รออนูปดีการลา<br>0                                                                                            | สดงความขึ้มคือ<br>มัญษา และหงางสุด<br>รออมูม์ลีกรรยก<br>เล็ก<br>(                                                                                             |
| <u>การของ</u> เหมือาปอร์มด 3 รับของได้เริ่มสัมของมาย่ง<br>ประเทศการของ<br>อาปออ                                                | สติอิการอาโหนึ่งบประมา<br>สติอิการอาโหนึ่งบประมา<br>สตอิร<br>45                                                                 | ณ 2559<br>อนุปส์แล้ว<br>0                                                                                            | ารอะบุมิลิการอา<br>0<br>0<br>0                                                                                                    | สดงความบับถือ<br>มันบรรมเครรรณ<br>รออนมัติการยก<br>เล็ก<br>(                                                                                                  |
| urgens referational d'hiestifictularesand<br>Userningen<br>entre<br>entrende<br>entrende                                       | สถิธิการอาโหนีงบประมา<br>สถิธิการอาโหนีงบประมา<br>สิทธิร<br>120<br>45<br>175                                                    | ກະ 2559<br>ຂະນະລິດແລ້ວ<br>3<br>3<br>3                                                                                | รอย<br>ลงชื่อ <u>เงนสา</u><br>รออนมีลีการลา<br>0<br>0<br>0<br>0                                                                             | สลงความปันคือ<br>สลงความปันคือ<br>สอบบัลิควรยก<br>เสิด<br>(<br>(<br>(<br>(<br>(<br>(<br>(<br>(<br>(<br>(<br>(<br>(<br>(<br>(<br>(<br>()<br>())))))            |
| ultuorunstas<br>enha<br>enhaudunt<br>enhaudunt<br>enhaudunt                                                                    | สถินิการอาโมปิงบประมา<br>สมนิริการอาโมปิงบประมา<br>สายอ้า<br>1755<br>50<br>50<br>50                                             | ni 2559<br>ສະນຸນິສ໌ແລ້ງ<br>3<br>0<br>3<br>0<br>0<br>0<br>0                                                           | รอง<br>ลงชื่อ <u>เกมสา</u><br>รออนุมิจัการอา<br>0<br>0<br>0                                                                                 | สดงความปั่มคือ<br>มัตระสา และกระกระด<br>รออบูมัลิควรยก<br>เล็ค<br>(<br>(<br>(<br>(<br>(<br>(<br>(<br>(<br>(<br>(<br>(<br>(<br>(<br>(<br>(<br>(<br>(<br>(<br>( |
| มารออร เหรือาปอร์อง 3 รับอะไรร์เรียงของหาย<br>มารองอะ<br>การของมายารี<br>การของสุขภาพที่<br>การของสุขภาพที่<br>การของสุขภาพที่ | สถิจิการอาโหนึ่งหประมา<br>สถิจิการอาโหนึ่งหประมา<br>สามโร<br>120<br>120<br>120<br>120<br>120<br>120<br>120<br>120<br>120<br>120 | nu 2559<br>ອນຸນສໍາແລ້ວ<br>3<br>0<br>3<br>0<br>0<br>0<br>0<br>0<br>0                                                  | รอง<br>ลงชื่อ <u>เกมสา</u><br>รออนุมิลีการอา<br>0<br>0<br>0<br>0<br>0<br>0<br>0<br>0<br>0<br>0<br>0<br>0<br>0<br>0<br>0<br>0<br>0<br>0<br>0 | ສອະຫວາມບິນຄືອ<br>ນີ່ຫຼາຍການຄວາງ<br>ອອວນູນີລືກວາຍກ<br>ເລັກ<br>(<br>(<br>(<br>(<br>(<br>(<br>(<br>(<br>(<br>(<br>(<br>(<br>(<br>(<br>(<br>(<br>(<br>(<br>(      |
| ประเทศสึกาปอร์สะค 3 รับอะไกร์เริ่มสะระหาย่<br>ประเทศ<br>อาร์กอบใหญ่<br>อาร์กอบใหญ่<br>การ์ไปส่วนข้าย<br>การ์ไปส่วนข้าย<br>อ    | สถินิการอาโนนีงแประมา<br>สถินิการอาโนนีงแประมา<br>สายอ่า<br>450<br>450<br>450<br>450<br>450<br>450<br>450<br>450<br>450<br>450  | ni 2559<br>ສະເທດິສະລຳ<br>3<br>0<br>3<br>0<br>0<br>0<br>0<br>0<br>0<br>0<br>0<br>0<br>0<br>0<br>0<br>0<br>0<br>0<br>0 | ระธะบุมัลิการลา<br>()<br>()<br>()<br>()<br>()<br>()<br>()<br>()<br>()<br>()<br>()<br>()<br>()                                               | สองความนับคือ<br>ว่อยบุมัติการเกา<br>เริก<br>(<br>(<br>(<br>(<br>(<br>(<br>(<br>(<br>(<br>(<br>(<br>(<br>(<br>(<br>(<br>(<br>(<br>(<br>(                      |

| $\triangleright$                        | แบบใบลากิจ |  |
|-----------------------------------------|------------|--|
| с., с., с., с., с., с., с., с., с., с., |            |  |

|                                                                                                    |                                                                |                      |                                       | _              |                                                |
|----------------------------------------------------------------------------------------------------|----------------------------------------------------------------|----------------------|---------------------------------------|----------------|------------------------------------------------|
| Provide a regard Mail         Produce a regard Mail           LULU[LIAnñad2LIÁ2            Idea / #defenseamethin            Ted         2010205811222           Standa / #defenseamethin            Standa / #defenseamethin            Standardenderstandarding            Standardenderstandarding            Standardenderstandarding            Standardenderstandarding            Standardenderstandarding                                                                                                    |                                                                |                      |                                       |                | Cared                                          |
| dougit       #downedication         dougit       #downedication         totil       2010/2000 12.22         downedication       2010/2000 12.22         downedication       2010/2000 12.22                                                                                                    | Attach Nic                                                     |                      |                                       |                | <ul> <li>indicatos a required fiela</li> </ul> |
| deurif ·         -           fue         -           fue                                                                                                    |                                                                | แบบใบลากิจส่วา       | นดัว                                  |                |                                                |
|                                                                                                    |                                                                | เขียนที่*<br>วันที่  | สุนย์สรวจตอบภายใบ<br>23/12/2558 13:22 |                |                                                |
| ຄຳແກ່                                                                                                    | ยน รักษากระเทษผู้สามายการศูนย์สราสอบภายใน                      |                      |                                       |                |                                                |
|                                                                                                    | ชาพเจ้า บางสาว มัญชสา แลงหมกอสสม                               | ต่านเหน่ง เจ้าเ      | หน่าที่มสาหาขอานทั่วไป                |                |                                                |
| มาระกรงาง         มาระกรงาง                                                                                                    | ກ່ອ ສູນມີສາງຈະລະການໃນ                                          |                      |                                       |                |                                                |
| ນັກແລ້ວ                                                                                                    | อ สาริสสามชั่ว เมื่อเสาก"                                      |                      |                                       |                |                                                |
|                                                                                                    | ไปสายสีสเอาส                                                   |                      |                                       |                |                                                |
|                                                                                                    | undel .                                                        | an and a             |                                       |                | ( day and here )                               |
| าสามสาม                                                                                                    |                                                                | eo evanun -          |                                       |                | FILLER                                         |
| การสระ<br>สถารสารสรรรรษณฑิเที่สำ<br>รรมสองรามยิมโต<br>รรมสองรามยิมโต<br>ระสวิเสารระรรษณฑิเสาโประมาณ 2559<br>ระสวรรษณฑิเสารสรรรษณฑิเสาร<br>รรมสองรามยิมโต<br>องร์ฐ บายวา มีรุปสารสรรรร<br>รามสองรามยิมโต<br>องร์ฐ บายวา มีรุปสารสรรรรร<br>รามสองรามยิมโต<br>องร์ฐ บายวา มีรุปสารสรรรรรรรรรรรรรรรรรรรรรรรรรรรรรรรรร                                                                                                    | การบล บุฏิวัน                                                  | ***                  | a .                                   |                |                                                |
| มระกามาระด้องอาทแก้ได้ "<br>หริโมสามาระด้องอาทแก้ได้ ไม่อะต้อง<br>องชื่อ มายกา มีรุ่งสา แต่การอา<br>เป็นขั้นของหาการว่า องชื่อ มายกา มีรุ่งสา แต่การอา<br>สาร์สามาร์ก<br>สาร์สามาร์ก<br>สาร์สามาร์ก<br>เขาร์นไปอาณุมีสาร์ก<br>175 3 0 0 0<br>2 0 0 0 0<br>2 การมีปลามอุปสารา<br>2 10 0 0 0 0<br>2 การมีปลามอุปสารา<br>2 การมาย<br>สาร์สามาร์ก<br>2 การมาย<br>2 การมาย<br>2 การมา | ura <u>0</u> su                                                | Dan Dan              |                                       |                |                                                |
| สุขาวมารสรรรรษทหาได้"<br>สร้างมาระรรรรษทหาได้ได้การอาโนใจบริระบาณ 2559<br>ระสะ <u>ภายวาติรูสา และความ</u> บันธ์อ<br>ระสะ <u>ภายวาติรูสา และความบันธ์อ</u><br>ระสะ <u>ภายวิตราชวาชิรูสา และความบันธ์อ</u><br>ระสะ <u>ภายวิตราชวาชิรูสา 12 9 0 0 0<br/>ระสะรรษที่ 12 9 0 0 0 0<br/>ราสมระชาชา 14 9 0 0 0 0 0<br/>ราสมระชาชา 16 0 0 0 0 0</u>                                                                                                    |                                                                |                      |                                       |                |                                                |
| รรมสองอารายบันที่ส<br>องร์ส เราสาร มีสุขสา แลกประกร<br>องร์ส เราสาร มีสุขสา แลกประกร<br>องร์ส เราสาร มีสุขสา แลกประกร<br>องร์ส เราสาร มีสุขสา แลกประกร<br>องร์สายบัน<br>อาราสารประกร<br>อาราสารประกร<br>อาราสาร                                                                                                    | สะหว่างสาระดีดด่อย่าหเจ้าไดที่ *                               |                      |                                       |                | _                                              |
| ระเมตะเงรามปั่นที่ธ<br>องร์ธ <u>ุ่างสาว ที่รูปรางสาวเร็ต</u><br>องร์ธ <u>ุ่างสาว ที่รูปรางสาวเร็ต</u><br>ราง<br>1910 - 1915 - 1915 - 1915 - 1915<br>เรา<br>สารการณ์<br>1916 - 1915 - 1915 - 1915 - 1915<br>เรา<br>สารการณ์<br>1916 - 1915 - 1915 - 1915 - 1915<br>เรา<br>สารการณ์<br>1916 - 1915 - 1915 - 1915 - 1915 - 1915<br>- 1915 - 1915 -                                                                                                    | เข้ไปสามารถคิดออกาหเจ้าใด โปรดดิดต่อ                           |                      |                                       |                |                                                |
| ระแสง เครามยังค์ 5<br>งะรัด เมลา สังคราม<br>116 อาร์ส เมลา สังคราม<br>116 อาร์ส เมลา 2559<br>116 อาร์ส 100 อาร์ส 100 อาร์ส<br>116 อาร์ส 100 อาร์ส 100 อาร์ส<br>116 อาร์ส 100 อาร์ส 100 อาร์ส<br>116 อาร์ส 100 อาร์ส 100 อาร์ส<br>116 อาร์ส 100 อาร์ส 100 อาร์ส                                                                                                    |                                                                |                      |                                       |                |                                                |
| ระสมสามารามปังธ์<br>จะรัฐ บาราว วิจุษา แลกเรารรร<br>                                                                                                    |                                                                |                      |                                       |                |                                                |
| รงรัฐ <u>เกลรามีรูสถางสมจรรร</u><br><mark>สได้มีการอาโนปิงบประมาณ 2559<br/>1 รองราม ริมช์ว สมบูริสาชอ <u>รองบุริสาชอ</u><br/><u>เป็นของการอา</u><br/>1 ราม<br/>2 กับชาวมี<br/>1 ราม<br/>2 กับชาวมี<br/>1 ราม<br/>2 กับชาวมี<br/>1 ราม<br/>2 กับชาวมี<br/>1 ราม<br/>2 กับชาวมี<br/>2 กับชาวมี<br/>2 กับชา</mark>                                                                                                    |                                                                |                      |                                       | 1202010        | วามนับถือ                                      |
| สริธิ <u>ง เหล่างสุดย เหล่างสุดย เหล่างสุด<br/>สาวาที่เหล่างสุดย เหล่างสุดย เหล่างสุดย เหล่างสุดย เหล่างสุดย เหล่างสุดย เหล่างสุดย เหล่างสุดย เหล่างสุดย เหล่าง<br/>สาวาที่เปล้างสุดย เหล่างสุดย เหล่างสุดย เหล่างสุดย เหล่างสุดย เหล่างสุดย เหล่างสุดย เหล่างสุดย เหล่างสุดย เหล่าง</u>                                                                                                    |                                                                |                      |                                       |                |                                                |
|                                                                                                    | [                                                              |                      | - 9550                                |                |                                                |
|                                                                                                    |                                                                | สถุดการสาเนบงบบระมาต | nu 2009                               |                | ອາຫານທີ່ອີດວອມດ                                |
| #nba 110 3 0 0 0     #nba 110     #nba 110     #nba 11     #nba 11                                                                                                    | ประเภทการลา                                                    | สหอัดา               | ສນຸນີທີ່ແລ້ວ                          | รออบุมิติการลา | din .                                          |
| สารสารณภาษ์ 46 0 0 0<br>สารกิเละอุปสารนี้ 17.5 3 0 0 0<br>สารลอมุษศ 30 0 0 0<br>ตาไปมือกินปูโล้าราม<br>สาโปมอิตเปลี้ราช                                                                                                    | อะน้ำจ                                                         | 120                  | 3                                     | 0              | 0                                              |
| สารกรณาประมาย 17.3 3 0 00<br>สารปริปฏริษณา 50 0 0 0 0<br>กรรโปริปฏริษณา 50 0 0 0 0<br>กรรโปริปฏริษณา 50 0 0 0 0<br>กรรโปษ์กรณรริธริป                                                                                                    | สาริสสานสิ                                                     | 45                   | 0                                     | 0              | 0                                              |
| าหารับสิ่งสัญชัยสาม 60 0 0 0<br>คาไปสิ่งส่วนที่สีรัชส์ 120 0 0 0                                                                                                    | สาหักผอบบระจำปี                                                | 17.5                 | 3                                     | 0              | 0                                              |
| ราไปประกอบคิธีรับป 0 0 0                                                                                                    |                                                                | 90                   |                                       | 0              | 0                                              |
|                                                                                                    | endstages<br>endstadestation                                   | 120                  |                                       | 0              |                                                |
|                                                                                                    | สารสองบุคร<br>การไปสือศัสปฏิปลีสรรม                            | 120                  | 0                                     | 0              | 0                                              |
|                                                                                                    | สาดของบุตร<br>การไปสือต้องผู้มีสิจรรม<br>อาไปประกอบพิธีสิจส    |                      |                                       |                |                                                |
|                                                                                                    | สาคมองบุคร<br>การไม่มีสะครบ<br>สาในประกอบสะอื่นส               |                      |                                       |                |                                                |
|                                                                                                    | ลางสอบมูลร<br>การไม่มีอภัณญ์ผู้ให้สรรม<br>ลาไม่มัสหาอมพิธีฮินป |                      |                                       |                |                                                |

## <u>แบบใบลาพักผ่อน</u>

| Allach Ric                                                                                  |                               |                               | • ind               | calical a required hid |
|---------------------------------------------------------------------------------------------|-------------------------------|-------------------------------|---------------------|------------------------|
| แบ                                                                                          | บใบลาพักผ่อนป                 | ระสาปี                        |                     |                        |
|                                                                                             |                               |                               |                     |                        |
|                                                                                             | เชียนที่ •                    | สูนมีคราจตอบภายใน             |                     |                        |
|                                                                                             | วันที่ 🕮                      | /12/2558 13:26                |                     |                        |
|                                                                                             |                               |                               |                     |                        |
| มน รักษาการแทบผู้ผ้านวอการสุนมัครวจสอบกายใน                                                 |                               |                               |                     |                        |
| ช้าพเจ้า บางสาว มีพูชสา แลงหมกอสณ                                                           | สำนหบ่อ เจ้าหบ่               | าที่ปริหาสมาบกั่วไป           |                     |                        |
| de gudernesurretu<br>Annese 75 beterr Stutionisciented                                      | te 10 testere mut             | . 17.5 Automa                 |                     |                        |
| นสาหารอบสรรม (1997) มีการ มีสารสาหารอบประจำบัน<br>นามสวี 3 รับกำการ มีสิทธิสาหักรอบประจำบัน | คลเหลือ 14.5 วันทำการ         | 10.00 2001010                 |                     |                        |
|                                                                                             |                               |                               |                     |                        |
| ด สารศักศุลษฐรรรม                                                                           |                               |                               |                     |                        |
| 1:Jenzimone                                                                                 |                               |                               |                     |                        |
| uetuń * 📑 co: _ c                                                                           | <ul> <li>ຄະກັນກໍ *</li> </ul> |                               |                     | านวณวันธา              |
|                                                                                             |                               |                               |                     |                        |
| พบจำได่อาพักผ่อบบ่องจำปี ครั้งสุดท้ายตั้งแต่วับที่ 28/12/255                                | 58 8:30                       | ถึงชันที่ <u>28/12/2558</u> 1 | 6:30                |                        |
| על <u>ון 1</u>                                                                              |                               |                               |                     |                        |
| The later standard sector and                                                               |                               |                               |                     |                        |
|                                                                                             |                               |                               |                     |                        |
| สไปสามารถคิดคอข้าพเจ้าได้ไปรถคิดคอ                                                          |                               |                               |                     |                        |
|                                                                                             |                               |                               |                     |                        |
|                                                                                             |                               |                               |                     |                        |
|                                                                                             |                               |                               | ระแสดงความ          | มันถือ                 |
|                                                                                             |                               |                               |                     |                        |
|                                                                                             |                               | 24                            | אש השעמע מהצרור ביי | MEMORY                 |
|                                                                                             |                               |                               |                     |                        |
|                                                                                             |                               |                               |                     |                        |
|                                                                                             |                               |                               |                     |                        |
|                                                                                             |                               |                               |                     |                        |
| ដតិ                                                                                         | เด็การลาในปังบประมาก          | L 2559                        |                     |                        |
| ประเภทการลา                                                                                 | สหฮัลา                        | ສນຸນັອແລ້ວ ·                  | รออนุมัติการอา 🤋    | อนุมัติการยก<br>เสิก   |
| actora                                                                                      | 120                           | 3                             | 0                   | 0                      |
| สารีสสามสำ                                                                                  | 45                            | 0                             | 0                   | 0                      |
| สารจักร่องประจำนี                                                                           | 17.5                          | 3                             | 0                   | 0                      |
| POD POD INF                                                                                 | 90                            | 0                             | 0                   | 0                      |
| a maanges                                                                                   |                               |                               |                     |                        |
| การไปถือศึลปฏิบัติธรรม                                                                      | 90                            | 0                             | 0                   | 0                      |

### <u>3. ระบบจองห้องประชุม</u>

| มหาวิ<br>Mahic<br>Viisdom et th                              | ทยาลัยมหิดล<br>dol University<br>เมน                                                                        | ed Information Service System : MU |
|--------------------------------------------------------------|----------------------------------------------------------------------------------------------------|------------------------------------|
| เงห้องประชุม คู่มือการใช้งาน                                 | ติดต่อผู้ดูแลระบบ ประกาศ                                                                                    |                                    |
| Lists                                                        | รายการจองของฉัน<br>เวลส์ควะ ชิมโดะ ชิ่มโดะ ชิมโด้น เวลาเป็น ชิมโต้นสอ เวลาชิ้มสอ (rested สดามของชา          | ÷                                  |
| ะบบจองห้องประชุม<br>จองห้องประชุม<br>จองห้อง(อาคารสิริวิทยา) | There are no terms to show in this view of the "ReserveRoom" list. To create a new tern, click "New" above. |                                    |
| รายละเอียดห้อง<br>สถานะการจอง                                | There are no items to show in this view.                                                                    | Reservation                        |
| ตารางการจอง                                                  |                                                                                                    |                                    |
|                                                              |                                                                                                    |                                    |

รูปที่ 5

| เอ-มามุตกต :                                               | มัญชสา แสงหมูกอรณ                                                   | สาแหร            | a:                   | าหน้าที่ประกา     | หาากไว้ไป |           |
|------------------------------------------------------------|---------------------------------------------------------------------|------------------|----------------------|-------------------|-----------|-----------|
| : มาระบาร์                                                 | สานักงานอธิการบดี                                                   | พประส            | nu: e                | นมีคราจสอบห       | ายใน      |           |
| oradiwori :                                                | 02-8496097-8 40                                                     | Jun :            | , m                  | anchusa.s         | an@mahk   | lol.ac.th |
| - d                                                        |                                                                     |                  |                      |                   |           |           |
| THE OWNER                                                  |                                                                     |                  | int -                |                   |           |           |
|                                                            | 16/12/2556                                                          | 3                | -                    | 06 <b>v</b> :     | •••       |           |
| វបកិ នាំបតុក" :                                            | 16/12/2556                                                          | -142             | runn*:               | 06 <del>v</del> : | •• 👻      |           |
| นูลห้อง                                                    |                                                                     |                  |                      |                   |           |           |
| สบหาห้องว่าง ด                                             | ารางการจองเรื่อง                                                    |                  |                      |                   |           |           |
| 🛞 ฟองว่างทั้งหมด 🤅                                         | ระบุรายสะเฉียด (ศักรา)                                              |                  |                      |                   |           |           |
| มูลการจอง ห้องปร                                           | งชุม                                                                |                  |                      |                   |           |           |
| ย่อต้อง* :                                                 | 1                                                                   |                  |                      |                   |           |           |
| ະລະໃນມານ :                                                 |                                                                     | เพื่อใ           | ยในกระว่า:           | strap.            |           | -         |
| สองมันนักศึกษา :                                           |                                                                     |                  |                      |                   |           |           |
| รึกษณะการจอง :                                             | 🗢 จองเด็มวัน 🛞 จองข่า                                               |                  |                      |                   |           |           |
| ถามวนผู้เขาส่วนปละชุม                                      | - AU                                                                |                  |                      |                   |           |           |
|                                                            |                                                                     |                  |                      |                   |           |           |
|                                                            | Interior                                                            | 🖂 . et           | ests CO/OVO          |                   |           |           |
|                                                            | Othetheri                                                           | 🖂 m              | enultrisete          |                   |           |           |
|                                                            | 1.1.1.1.1.1.1.1.1.1.1.1.1.1.1.1.1.1.1.1.                            |                  | ecifuenne            |                   |           |           |
|                                                            | Determine                                                           |                  | er Pointer & Side Co | introl            |           |           |
|                                                            | Disfestighter HP2                                                   | Review (Tracket) |                      |                   |           |           |
|                                                            | fue (bleen)                                                         |                  |                      |                   |           |           |
|                                                            |                                                                     |                  |                      |                   |           |           |
|                                                            |                                                                     |                  |                      |                   |           |           |
|                                                            |                                                                     |                  |                      |                   |           |           |
|                                                            |                                                                     |                  |                      |                   |           |           |
|                                                            |                                                                     |                  |                      |                   |           |           |
| ที่ขอดรถ                                                   |                                                                     |                  |                      |                   |           |           |
| ที่จอดรถ<br>ณูจำนวนรถ :                                    | đu                                                                  |                  | _                    |                   |           |           |
| ที่จอดรถ<br>อนุจำนวนรถ :<br>อนุทษเมือนรถ :                 | สับ<br>ระกะเศราะ มียน                                               | dismononus       | 1                    |                   |           |           |
| ที่ขอดรถ<br>ณหร้านวงรถ :<br>ณหาะเป็อบรถ :                  | ตับ<br>หมาะเสราะเรียน<br>1                                          | Jianstansa       | T T                  |                   |           |           |
| ถึงออรถ<br>ระบุจำนวนรถ :<br>ระบุทธเมือนรถ :                | ศับ<br>หลายสารเรียน<br>1<br>2                                       |                  |                      |                   |           |           |
| ส์ขอดรถ<br>กรมุจำนวนรถ :<br>กมุทระเมือนรถ :                | ส้น<br>ระนะระบะ<br>1<br>2<br>3                                      |                  |                      |                   |           |           |
| ถึงออรถ<br>ธมุรำนวนรถ :<br>ธนุกระเมือนรถ :                 | Au<br>sereneros Gou<br>1<br>2<br>3<br>11 Add new row 11 May         | Uterrationsu     |                      |                   |           |           |
| ส์นอลรถ<br>เหมุรับบายก :<br>เหมุกจะเป็นบริก :              | Au<br>sonainen Gu<br>1<br>2<br>2<br>3<br>3<br>11 Add new now 11 Mov | Utantistantau    |                      |                   |           |           |
| ส์นอลรถ<br>เอนุรับบายก :<br>เอนุรับบายก :<br>เอนุกอะเหตุ : | Au<br>sonsaren Gu<br>1<br>2<br>3<br>3<br>11 Add nær nor 11 Mov      | Utantistantau    |                      |                   |           |           |
| ส์ขอกรถ<br>ธมุสามาเรต :<br>ธมุกจะเมือบรด :<br>รมาออหดู :   | Pu<br>screation Day<br>1<br>2<br>1 Add rear row 11 Mov              | Uterfitstoffe    |                      | 4                 |           |           |
| ส์ขอกรถ<br>สมุสามามรถ :<br>เรมุกรเมือบรถ :<br>รมาอบหลุ :   | Atu<br>socialesco Duc<br>1<br>2<br>3<br>3<br>11 Add new now 11 Mov  | UturterSama      |                      | 1                 |           |           |

รูปที่ 6

จากรูปที่ 1 คลิกเลือก 3 จะเข้าสู่ระบบจองห้องประชุม จะปรากฏรูปที่ 5 และคลิกเลือกจองห้องประชุมจะ ปรากฏรูป 6 และกรอกข้อมูลรายละเอียดให้ครบถ้วน

#### <u>4. ระบบจองยานพาหนะ</u>

| ()<br>Mahic<br>Wisdom et the | ทยาลัยมหิ<br>lol Univers<br>และส่ | ิดล<br>sity   |                  |                  |                        |                   | Sharee         | d Informat | ion Service System : MUSIS |
|------------------------------|-----------------------------------|---------------|------------------|------------------|------------------------|-------------------|----------------|------------|----------------------------|
| มยานพาหนะ                    |                                   |               |                  |                  |                        |                   |                |            |                            |
| ารจองยานพาหนะ                | ONLINE                            | งฉัน          |                  |                  | -                      |                   |                |            |                            |
| 4000 IRM IMA.                | หมายเลขจอง                        | วันที่ไป      | เวลาไป           | วันทึกลับ        | เวลาก <mark>ลับ</mark> | ปลายทาง           | Created        | สถานะ      | 123                        |
| สถานะการจอง<br>ตารางการจอง   | There are no items                | to show in th | is view of the ' | "ReserveVihicle" | list. To create a      | new item, click " | New Item" abov | ve.        | 456                        |
| ตารางการจองทามอนุมต          | There are no iten                 | ns to show    | in this view.    |                  |                        |                   |                |            | Pasaruation                |
| ยกเลิกการจอง                 |                                   |               |                  |                  |                        |                   |                |            | Nesei Valloli              |

Mahidol University

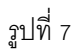

|                               |                        |      |                    |                      | OK Cancel  |
|-------------------------------|------------------------|------|--------------------|----------------------|------------|
| Attach File   🚏 Spe           | lling                  |      |                    |                      |            |
|                               |                        | จองย | านพาหนะ            |                      |            |
| อมูลผู้จอง                    |                        |      |                    |                      |            |
| ชื่อ-นามสกุล :                | มัญชุสา แสงหยกอรุณ     |      | ตำแหน่ง :          | เจ้าหน้าที่บริหารงาน | ทั่วไป     |
| ส่วนงาน :                     | สำนักงานอธิการบดี      |      | หน่วยงาน :         | ศูนย์ตรวจสอบภายใน    |            |
| โทรศัพท์ :                    | 02-8496097-8 🔍 เพิ่ม/แ | ก้ไข | ວິເມລ :            | manchusa.san@mah     | idol.ac.th |
| ลาที่จะทำการจอง               |                        |      |                    |                      |            |
| วันที่เดินทางไป• :            | 18/12/2558             |      | เวลาเดินทางไป* :   | 08 - 00 -            |            |
| วันที่เดินทางกลับ* :          | 18/12/2558             |      | เวลาเดินทางกลับ* : | 17 - 00 -            |            |
| จองในนาม :<br>ลักษณะการจอง• : | 🗌 ລວນອື່ນກັນ 🔍 ລວນ     | ข้า  | เพื่อใช้ในการ• :   |                      |            |
| จองเนนาม :<br>ถึดพฤหภารการ    |                        | -š-  | (MB (2) (1111)5* : |                      |            |
| ออกเดินทางจาก* :              |                        |      | ไปยัง• :           |                      |            |
| จังหวัดปลายทาง•∶              |                        |      | อำเภอ/เขต ปลายทาง  | : 👻                  |            |
| ระยะทาง :                     | ກິໂລເນตร               |      | จำนวนผู้โดยสาร• :  |                      | คน         |
| จึงขอให้จัดรถ :               | () sia                 |      |                    |                      |            |
|                               | 🔘 ອັນ                  |      |                    |                      |            |
|                               | 🔘 ส่งและรอรับกลับ      |      |                    |                      |            |
|                               | 🔘 ຈັນແລະສ່ຈກລັນ        |      |                    |                      |            |
| หมายเหตุ :                    |                        |      |                    | *                    |            |
|                               |                        |      |                    |                      |            |
|                               |                        |      |                    |                      |            |
|                               |                        |      |                    |                      |            |

รูปที่ 8

จากรูปที่ 1 คลิกเลือก 4 จะเข้าสู่ระบบจองยานพาหนะ จะปรากฏรูปที่ 7 และคลิกเลือกจองห้องยานพาหนะ ปรากฏรูป 8 และกรอกข้อมูลรายละเอียดให้ครบถ้วน

### <u>ตัวอย่าง</u> ระบบแชร์ไฟล์ ในโปรแกรม MU<u>IA</u> Share Point

| Home MUIA Share                                                                                                    | ร<br>ช่อมูลบุคลากร + จองครุภัณฑ์ จองยานหาหนะ จองห้องประชุม ตารางปฏิทัน ระบบตา(OPIA) +                                                                                                    | ศูนย์ครวจสอบภายใน                               | This Site: MUIA Share • | ع ا            |
|----------------------------------------------------------------------------------------------------|----------------------------------------------------------------------------------------------------|-------------------------------------------------|-------------------------|----------------|
| HUIA Share<br>Home MUIA Share<br>MUIA Share<br>MUIA Share<br>MUIA Share<br>MUIA Share<br>MUIA Calendar<br>Lists<br>Contacts<br>Recycle Bin | ร้องสมมุลากร - จองสรณีณฑ์ จองสามมากามน จองสองประชุม คารางปฏิทัน ระบบตา(OPIA) -<br>Home > NUIA Share<br>รบบแร้ไปสันธรรมสรรรอนมาายใน<br>ประกาศว่าจากศุมษ์ตรรรอสมมายใน<br>PPT LA for EdPtx in OP Meeting 08122557 เป็ 8/12/2557 17:<br>10 Suvanna Janesavatpong<br>Fvi<br>แกรการะโดราจะระบบการความคุณภายในและการประเมินผลการควบคุณภาย<br>28/10/2557 17:<br>10 Suvanna Janesavatpong<br>Fvi<br>แกรการะโดราจะระบบการความคุณภายในและการประเมินผลการควบคุณภาย<br>28/10/2557 17:<br>10 Suvanna Janesavatpong<br>Fvi<br>แกรการะโดราจะระบบการความคุณภายใน<br>28/10/2557 17:<br>10 Suvanna Janesavatpong<br>Fvi<br>แกรการร้องการระบบการความคุณภายใน<br>28/10/2557 16:<br>10/10/2557 16:<br>10/10/255 | สุนต์ศรรงสอบภายใน<br>56 - Frst<br>51 ₪ Ac<br>30 | This Ste: MUIA Share    | E-mail Address |
|                                                                                                    | 0 37 2359 1000 1 มีสับเดล<br>13/5/2559 0:00 ในสีบเดล<br>20/5/2559 0:00 ในสีบเดล<br>18/7/2559 0:00 ในสนุปกินปิดรม.<br>(More Events)                                                                                                    |                                                 |                         |                |

รูปที่ 9

| Home MIIIA Share | ທົ່ວນລາເດລ  | ากร - จองธรภัณฑ์ จองหานหาหนะ จองห้องประชน อารางปลิบัน ระบ       | เลา(OPIA) → ศนย์ครวจสอบอา | กใน                   |                  | This List: Share | ed Documents | •               | Q             |
|------------------|-------------|-----------------------------------------------------------------|---------------------------|-----------------------|------------------|------------------|--------------|-----------------|---------------|
|                  | Home<br>Sha | > MUIA Share > Shared Documents ared Documents                  |                           |                       |                  |                  |              |                 |               |
| MUIA Shared      | Share       | a document with the team by adding it to this document library. |                           |                       |                  |                  |              |                 |               |
| Document         | New         | Upload      Actions                                             |                           |                       |                  |                  |              | View:           | All Documents |
| MUIA Share       | Туре        | Name                                                            | Modified                  | Modified By           | Check In Comment | Checked Out To   | File Size    | Approval Status |               |
| MUIA Calendar    |             | รายงานปส                                                        | 4/1/2559 8:56             | Nuntanit Meeprom      |                  |                  |              | Pending         |               |
| Lists            |             | รายงานการประเมินการควบคุมภายใน ปี2558                           | 26/10/2558 15:47          | Nuntanit Meeprom      |                  |                  |              | Pending         |               |
| Contacts         |             | ประเมินควบคุมภายใน ปี 2557                                      | 21/9/2558 9:01            | Manchusa Sangyok-arun |                  |                  |              | Pending         |               |
| Recycle Bin      |             | ดิดตามผลการปรับปรุงแก้ไขรายงานการตรวจสอบ                        | 22/5/2558 10:53           | Manchusa Sangyok-arun |                  |                  |              | Pending         |               |
|                  |             | Work Flow                                                       | 28/4/2558 13:19           | Nuntanit Meeprom      |                  |                  |              | Pending         |               |
|                  |             | รายงานการตรวจสอบทุนวิจัย 2015                                   | 22/4/2558 22:23           | Suwanna Janesawatpong |                  |                  |              | Pending         |               |
|                  |             | GREEN OFFICE                                                    | 2/2/2558 9:31             | Manchusa Sangyok-arun |                  |                  |              | Pending         |               |
|                  |             | หนังสือออก                                                      | 22/1/2558 10:21           | Manchusa Sangyok-arun |                  |                  |              | Pending         |               |
|                  |             | ข้อบังศับมหาวิทยาลัย                                            | 25/12/2557 10:30          | Manchusa Sangyok-arun |                  |                  |              | Pending         |               |
|                  |             | การให้ผ่าปรึกษา                                                 | 3/12/2557 16:31           | Suwanna Janesawatpong |                  |                  |              | Pending         |               |
|                  |             | EdPEx ประจำปี 2556                                              | 3/12/2557 10:36           | Manchusa Sangyok-arun |                  |                  |              | Pending         |               |
|                  |             | ปอ_ปส_Internal Control                                          | 31/10/2557 11:36          | Nuntanit Meeprom      |                  |                  |              | Pending         |               |
|                  |             | รายงานผลการตรวจสอบ                                              | 31/10/2557 11:35          | Nuntanit Meeprom      |                  |                  |              | Pending         |               |
|                  |             | รายงานการประชุมศูนย์ฯ                                           | 31/10/2557 11:29          | Nuntanit Meeprom      |                  |                  |              | Pending         |               |
|                  |             | กฎหมาย กฎ ระเบียบ                                               | 31/10/2557 10:41          | Suwanna Janesawatpong |                  |                  |              | Pending         |               |
|                  |             | รูปบุคลากร                                                      | 9/10/2557 15:31           | Piangsakol Suleeruch  |                  |                  |              | Pending         |               |
|                  |             | กองทุนสวัสดิการ                                                 | 9/10/2557 14:48           | Nittaya Leksumran     |                  |                  |              | Pending         |               |
|                  |             | ประเมินผลการปฏิบัติงานประจำปี                                   | 9/10/2557 14:12           | Nittaya Leksumran     |                  |                  |              | Pending         |               |
|                  |             | คณะกรรมการตรวจสอบการบริหารงานประจำมหาวิทยาลัย                   | 9/10/2557 14:00           | Nuntanit Meeprom      |                  |                  |              | Pending         |               |

รูปที่ 10

จากรูปที่ 1 คลิกเลือก 5 จะเข้าสู่ระบบแชร์ไฟล์ จะปรากฏรูปที่ 9 และคลิกเลือก MU<u>IA</u> Share จะปรากฏรูป 10 โดยมีข้อมูลต่างๆ ของหน่วยงานที่จัดเก็บไว้ สามารถค้นหาได้สะดวก รวดเร็ว

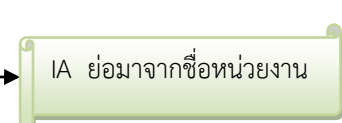

**ที่มาข้อมูล** : หน่วยงานสารบรรณ งานบริหารเอกสาร กองบริหารงานทั่วไป และ กองเทคโนโลยีสารสนเทศ มหาวิทยาลัยมหิดล